# **ETTER WAREHOUSE, BETTER BUSINESS STUDY HALL**

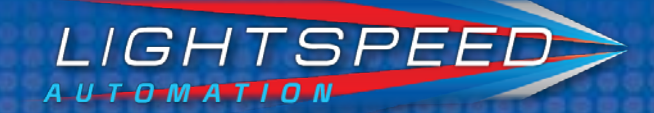

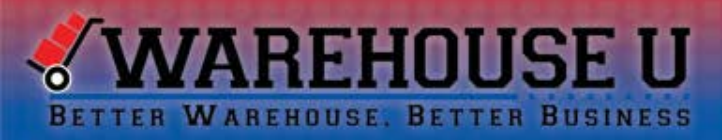

### **Today's Presenter**

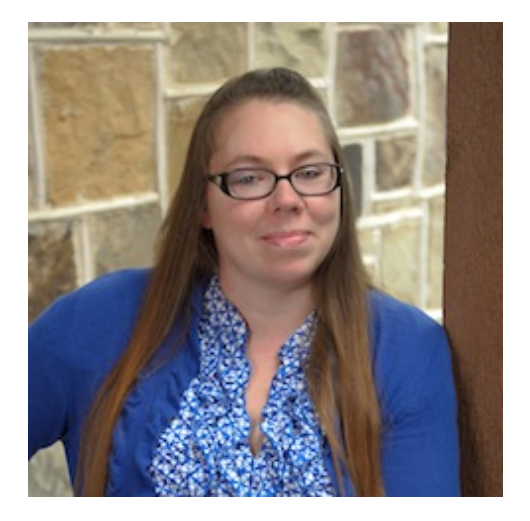

Eleanor Huttenbach Director of Support Services 678-287-7117 x310 ehuttenbach@lightspeedautomation.com

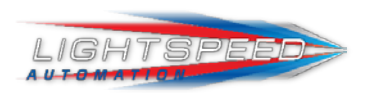

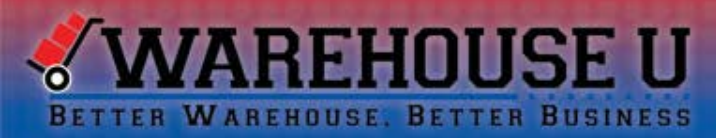

### Today's session will cover:

**Product Reports** 

- o How to find errors
- Did all of the products get picked?
- Who picked the orders?
- Product shortages
- o Employee monitoring reports

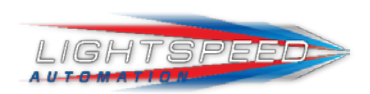

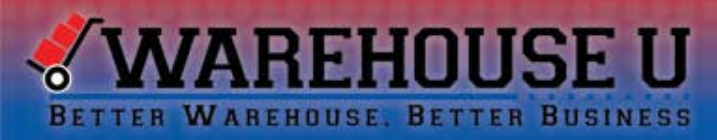

# It is important to know which reports will yield the best results for your situation

- 1. Is this product related?
- 2. Is this order related?
- 3. Is this for employee monitoring?
- 4. Are you tracking an error?

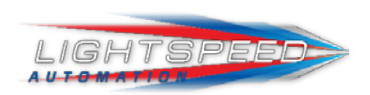

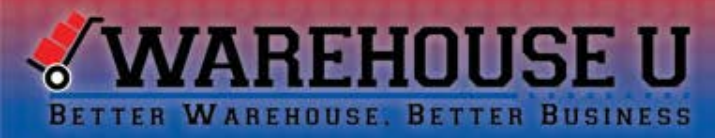

### **Report Definitions defined**

- 1. Order Date vs Pick Date
- 2. Reports with a date range
- 3. Singles pick compared to cases picked

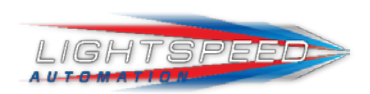

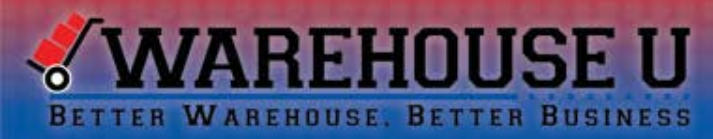

### Where can you find the reports?

- 1. Standard reports in the administrator page
- 2. Each report can be exported to excel, pdf or word
- 3. Reports can be printed to a full page printer

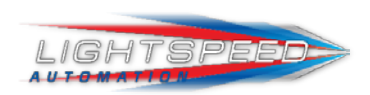

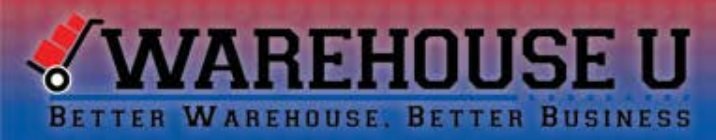

### **Product Reports**

There are several reports that will show you the number of products brought into LightSpeed to be picked. You can also view reports that show you how many items were picked, shorted or substituted.

- Total Products by Day
- Product Picked by Date Range
- Product List
- Route Summary by Zone
- Changed Products
- Products with Changed Quantity
- Products with Zero Quantity

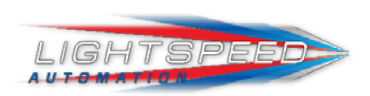

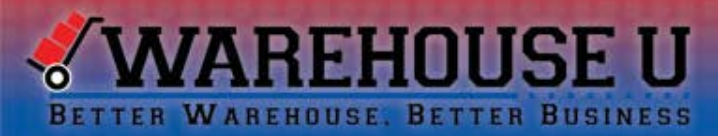

#### **Product Reports**

#### **Total Products by Day**

This report gives you a list of all products ordered broken down by cases and singles. It has a bulk rounding feature to have even numbers and can be broken down by zone

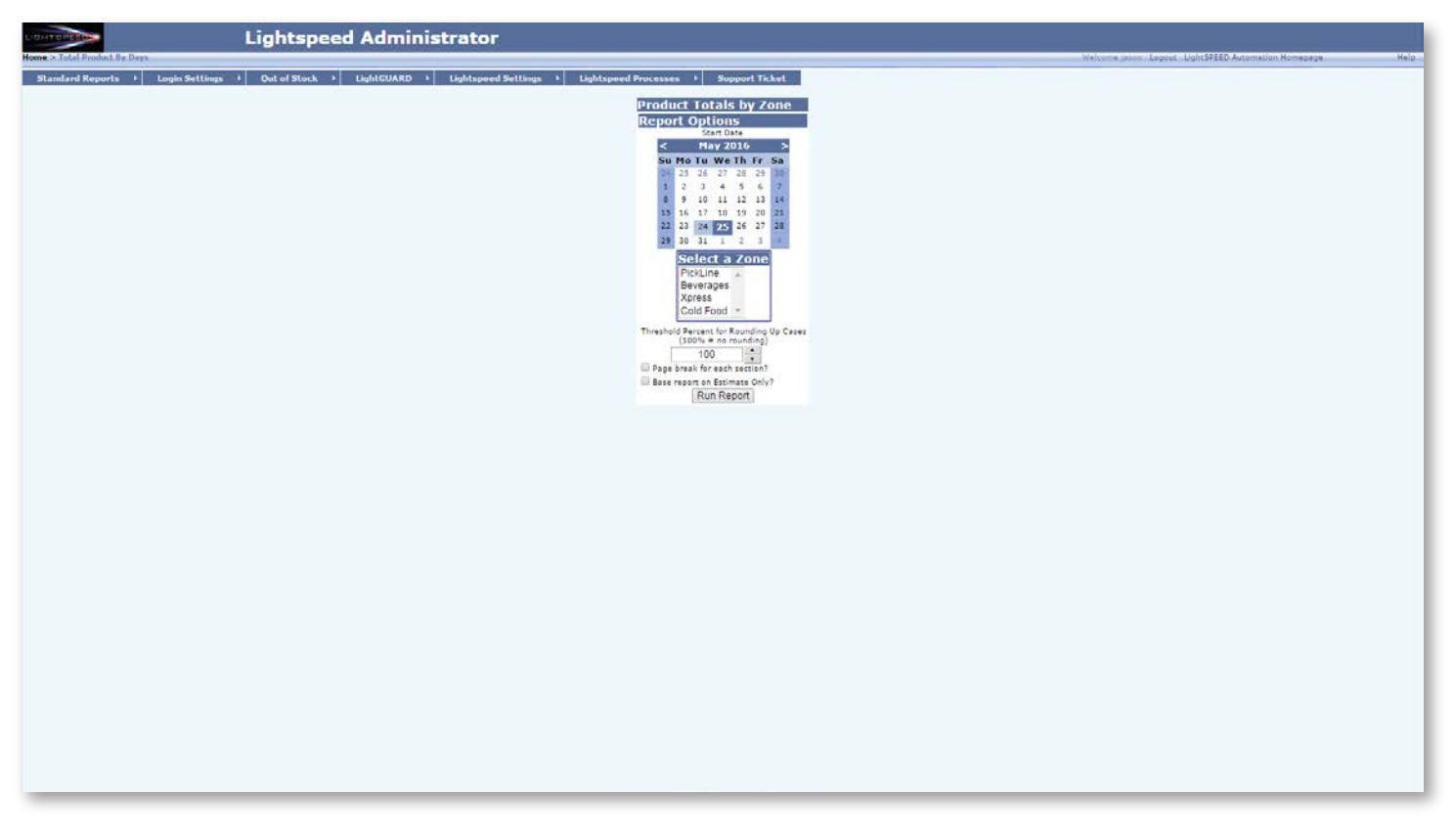

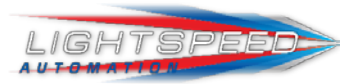

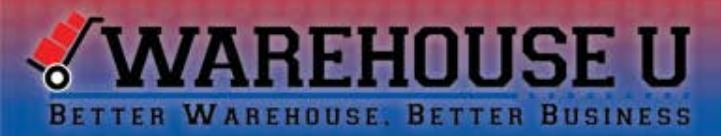

### **Product Reports**

**Total Products by Day** 

| LightSP      | Daily Pick List Totals        |          | Print Date: 5/24 |         |  |  |  |
|--------------|-------------------------------|----------|------------------|---------|--|--|--|
| May 25, 201  | 6                             |          |                  |         |  |  |  |
| Bin          | Product                       | Quantity | Cases            | Singles |  |  |  |
| Warehouse \$ | Section: 1                    |          |                  |         |  |  |  |
| 2-11         | 3 Musketeers (2662)           | 149      | 0                | 149     |  |  |  |
| 2-12         | Lays Plain - LSS (1429)       | 102      | 0                | 102     |  |  |  |
| 2-13         | 5 Hour Energy (1007)          | 216      | 9                | 0       |  |  |  |
| 2-14         | Rice Krispies Treats (2829)   | 112      | 0                | 112     |  |  |  |
| 2-15         | Andy Capp Hot Fries (1166)    | 151      | 0                | 151     |  |  |  |
| 2-16         | LifeSavers 5 Flavor (1455)    | 110      | 0                | 110     |  |  |  |
| 2-17         | Big AZ Bacon (1961)           | 98       | 0                | 98      |  |  |  |
| 2-18         | Ruffles Original-LSS (2918)   | 153      | 0                | 153     |  |  |  |
| 2-19         | Big Red Gum (1339)            | 178      | 0                | 178     |  |  |  |
| 2-20         | M & M Peanut (1047)           | 140      | 0                | 140     |  |  |  |
| Warehouse    | Section: 2                    |          |                  |         |  |  |  |
| 1-1          | Brookside Pomegranate (1006)  | 161      | 4                | 17      |  |  |  |
| 1-2          | Skittles Original (1053)      | 102      | 0                | 102     |  |  |  |
| 1-3          | Butter Lovers Popcorn (1059)  | 137      | 0                | 137     |  |  |  |
| 1-4          | M & M Plain (1048)            | 94       | 0                | 94      |  |  |  |
| 1-5          | Cheezit (1423)                | 68       | 0                | 68      |  |  |  |
| 1-7          | Clif Bar (1020)               | 165      | 0                | 165     |  |  |  |
| 1-8          | Milky Way Bar (1055)          | 129      | 0                | 129     |  |  |  |
| 2-9          | Doritos Nacho (2833)          | 85       | 0                | 85      |  |  |  |
| Warehouse    | Section: 3                    |          |                  |         |  |  |  |
| 2-31         | Duplex Sandwich Cremes (1424) | 116      | 0                | 116     |  |  |  |
| 2-32         | Moon Pie (1841)               | 115      | 0                | 115     |  |  |  |
| 2-33         | Eclipse Spearmint (2875)      | 174      | 0                | 174     |  |  |  |
| 2-34         | Snickers (1046)               | 200      | 0                | 200     |  |  |  |
| 2-35         | Famous Amos Cookies (1282)    | 183      | 0                | 183     |  |  |  |
| 2-36         | Nestle Crunch (1035)          | 198      | 0                | 198     |  |  |  |
| 2-37         | Fritos (1422)                 | 199      | 0                | 199     |  |  |  |
| 2-38         | Sunmaid Raisins (1811)        | 171      | 0                | 171     |  |  |  |
| 2-39         | Gobstoppers (2556)            | 163      | 0                | 163     |  |  |  |

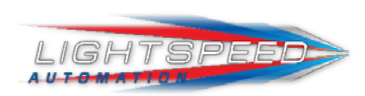

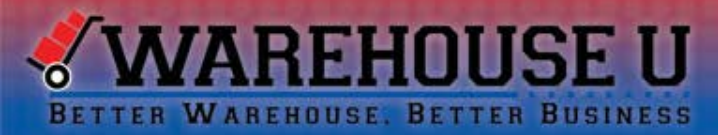

#### **Product Reports**

#### **Product Picked by Date Range**

Based on a date range, zone, route and category this report generates a list of all products picked within a date range and can be narrowed down to a specific criteria based upon client needs. The report returns the total ordered, and total picked for each product and includes a total of all specified information

| Lightspeed Administra                                                 | tor                                                                                                    |                                                             |
|-----------------------------------------------------------------------|----------------------------------------------------------------------------------------------------|-------------------------------------------------------------|
|                                                                       |                                                                                                    | - Kalezona Jacon Legaut LightSPEED Automation Hamapage Halp |
| Standard Reports + Login Settings + Out of Stock + LightCUARD + Light | speed Settings + Lightspeed Processes + Support Ticket                                                                                                    |                                                             |
|                                                                       | Report Options for Total Product Picks by Date Range       Mar Num Krister date       Total Product Picks by Date Range       State of the State of College date       Total Product Picks by Date Range       State of the State of College date       Total Product Picks by Date Range       State of the State of College date       Total Product Picks by Date Range       State of the State of the State of College date       State of the State of the State |                                                             |
|                                                                       |                                                                                                    |                                                             |

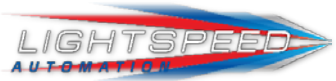

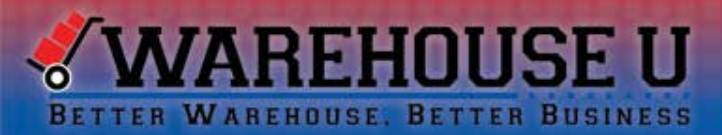

### **Product Reports**

**Product Picked by Date Range** 

#### All Product Picked From 4/25/2016 To 5/24/2016

#### All Zones

| Snack                                |                  |                 |                   |                 |
|--------------------------------------|------------------|-----------------|-------------------|-----------------|
| Product                              | Total<br>Ordered | Total<br>Picked | Singles<br>Picked | Cases<br>Picked |
| Juicy Fruit Gum (2388)               | 86               | 13              | 13                | 0 (0)           |
| Lays BBQ Chips (1162)                | 177              | 13              | 13                | 0 (0)           |
| Cheezit (1423)                       | 74               | 11              | 11                | 0 (0)           |
| Clif Bar (1020)                      | 32               | 9               | 9                 | 0 (0)           |
| Skittles Original (1053)             | 74               | 9               | 9                 | 0 (0)           |
| Butter Lovers Popcorn (1059)         | 92               | 7               | 7                 | 0 (0)           |
| Quaker Apple Crisp (1015)            | 74               | 7               | 7                 | 0 (0)           |
| M & M Peanut (1047)                  | 55               | 6               | 6                 | 0 (0)           |
| Duplex Sandwich Cremes (1424)        | 56               | 5               | 5                 | 0 (0)           |
| Junior Mints (1005)                  | 61               | 4               | 4                 | 0 (0)           |
| Big AZ Bacon (1961)                  | 122              | з               | з                 | 0 (0)           |
| Doritos Nacho (2833)                 | 96               | з               | з                 | 0 (0)           |
| Andy Capp Hot Fries (1166)           | 39               | 2               | 2                 | 0 (0)           |
| Fritos (1422)                        | 100              | 2               | 2                 | 0 (0)           |
| LifeSavers 5 Flavor (1455)           | 51               | 2               | 2                 | 0 (0)           |
| Raisinets (1019)                     | 87               | 2               | 2                 | 0 (0)           |
| Snickers (1046)                      | 128              | 2               | 2                 | 0 (0)           |
| Sunmaid Raisins (1811)               | 111              | 2               | 2                 | 0 (0)           |
| Famous Amos Cookies (1282)           | 44               | 1               | 1                 | 0 (0)           |
| M & M Plain (1048)                   | 63               | 1               | 1                 | 0 (0)           |
| Ruffles Original-LSS (2918)          | 77               | 1               | 1                 | 0 (0)           |
| Snack Totals                         | 1699             | 105             | 105               | 0               |
| Totals                               | 1699             | 105             | 105               | 0               |
| Total for all routes, all categories | 1699             | 105             | 105               | 0               |

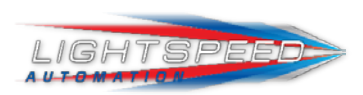

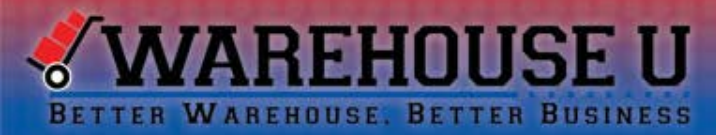

#### **Product Reports**

#### **Product List**

This gives a list of all products for a specified zone and their locations. It tells you their product category and case count as well. This tool is useful when looking for a specific product and determining with product category it is in. The search tool at the top allows you to quickly find data without going through all pages. This can also be exported to excel, pdf or word

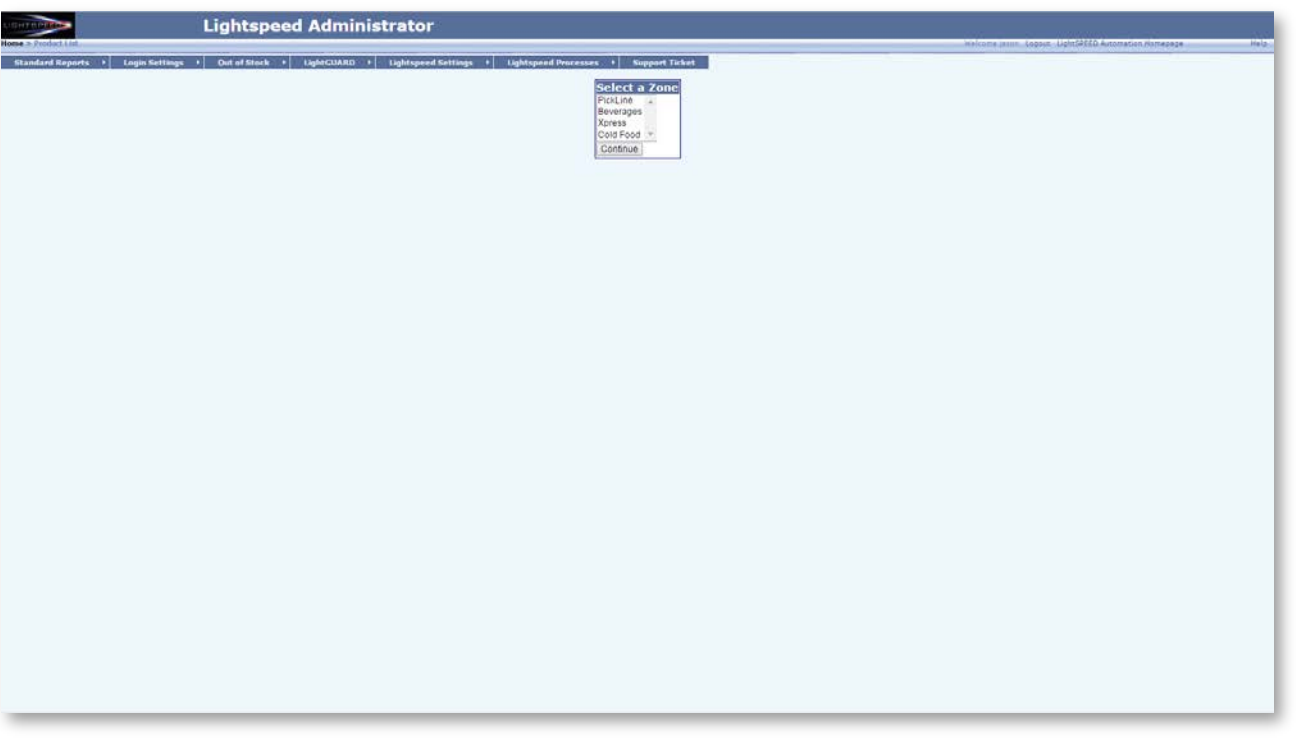

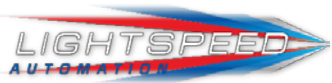

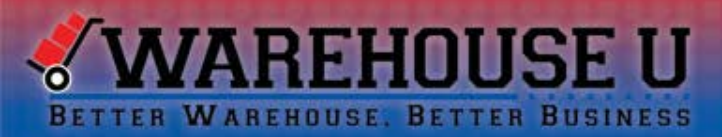

### **Product Reports**

**Product List** 

| Produ                         | ct List  | F             | Print Date: 5/24/201 |                |  |  |  |  |
|-------------------------------|----------|---------------|----------------------|----------------|--|--|--|--|
| Product                       | Category | Case<br>Count | Gateway<br>ID        | Tag<br>Address |  |  |  |  |
| PickLine - Section 1          |          |               |                      |                |  |  |  |  |
| 3 Musketeers (2662)           | Snack    |               | 1                    | 11             |  |  |  |  |
| Lays Plain - LSS (1429)       | Snack    |               | 1                    | 12             |  |  |  |  |
| 5 Hour Energy (1007)          | Snack    | 24            | 2                    | 13             |  |  |  |  |
| Rice Krispies Treats (2829)   | Snack    |               | 2                    | 14             |  |  |  |  |
| Andy Capp Hot Fries (1166)    | Snack    |               | 2                    | 15             |  |  |  |  |
| LifeSavers 5 Flavor (1455)    | Snack    |               | 2                    | 16             |  |  |  |  |
| Big AZ Bacon (1961)           | Snack    |               | 2                    | 17             |  |  |  |  |
| Ruffles Original-LSS (2918)   | Snack    |               | 2                    | 18             |  |  |  |  |
| Big Red Gum (1339)            | Snack    |               | 2                    | 19             |  |  |  |  |
| M & M Peanut (1047)           | Snack    |               | 2                    | 20             |  |  |  |  |
| PickLine - Section 2          |          |               |                      |                |  |  |  |  |
| Brookside Pomegranate (1006)  | Snack    | 36            | 1                    | 1              |  |  |  |  |
| Skittles Original (1053)      | Snack    |               | 1                    | 2              |  |  |  |  |
| Butter Lovers Popcorn (1059)  | Snack    |               | 1                    | 3              |  |  |  |  |
| M & M Plain (1048)            | Snack    |               | 1                    | 4              |  |  |  |  |
| Cheezit (1423)                | Snack    |               | 1                    | 5              |  |  |  |  |
|                               |          |               | 1                    | 6              |  |  |  |  |
| Clif Bar (1020)               | Snack    |               | 1                    | 7              |  |  |  |  |
| Milky Way Bar (1055)          | Snack    |               | 1                    | 8              |  |  |  |  |
| Doritos Nacho (2833)          | Snack    |               | 1                    | S              |  |  |  |  |
|                               |          |               | 1                    | 10             |  |  |  |  |
| PickLine - Section 3          |          |               |                      |                |  |  |  |  |
| Duplex Sandwich Cremes (1424) | Snack    |               | 1                    | 31             |  |  |  |  |
| Moon Pie (1841)               | Snack    |               | 1                    | 32             |  |  |  |  |
| Eclipse Spearmint (2875)      | Snack    |               | 2                    | 33             |  |  |  |  |
| Snickers (1046)               | Snack    |               | 2                    | 34             |  |  |  |  |
| Famous Amos Cookies (1282)    | Snack    |               | 2                    | 35             |  |  |  |  |
| Nestle Crunch (1035)          | Snack    |               | 2                    | 36             |  |  |  |  |
| Fritos (1422)                 | Snack    |               | 2                    | 37             |  |  |  |  |
| Sunmaid Raisins (1811)        | Snack    |               | 2                    | 38             |  |  |  |  |
| Gobstoppers (2556)            | Snack    |               | 2                    | 39             |  |  |  |  |
| Pringles SCO (2557)           | Snack    |               | 2                    | 40             |  |  |  |  |

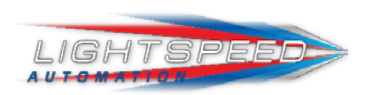

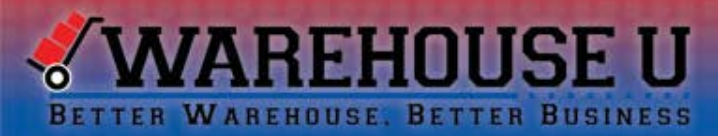

#### **Product Reports**

#### **Route Summary by Zone**

This report gives a summary of each route for a specified zone. It shows total picking time, total numbers of orders, how much was picked and the average picks/cases by hour. This report is run on a date range and can also be exported for ease of access

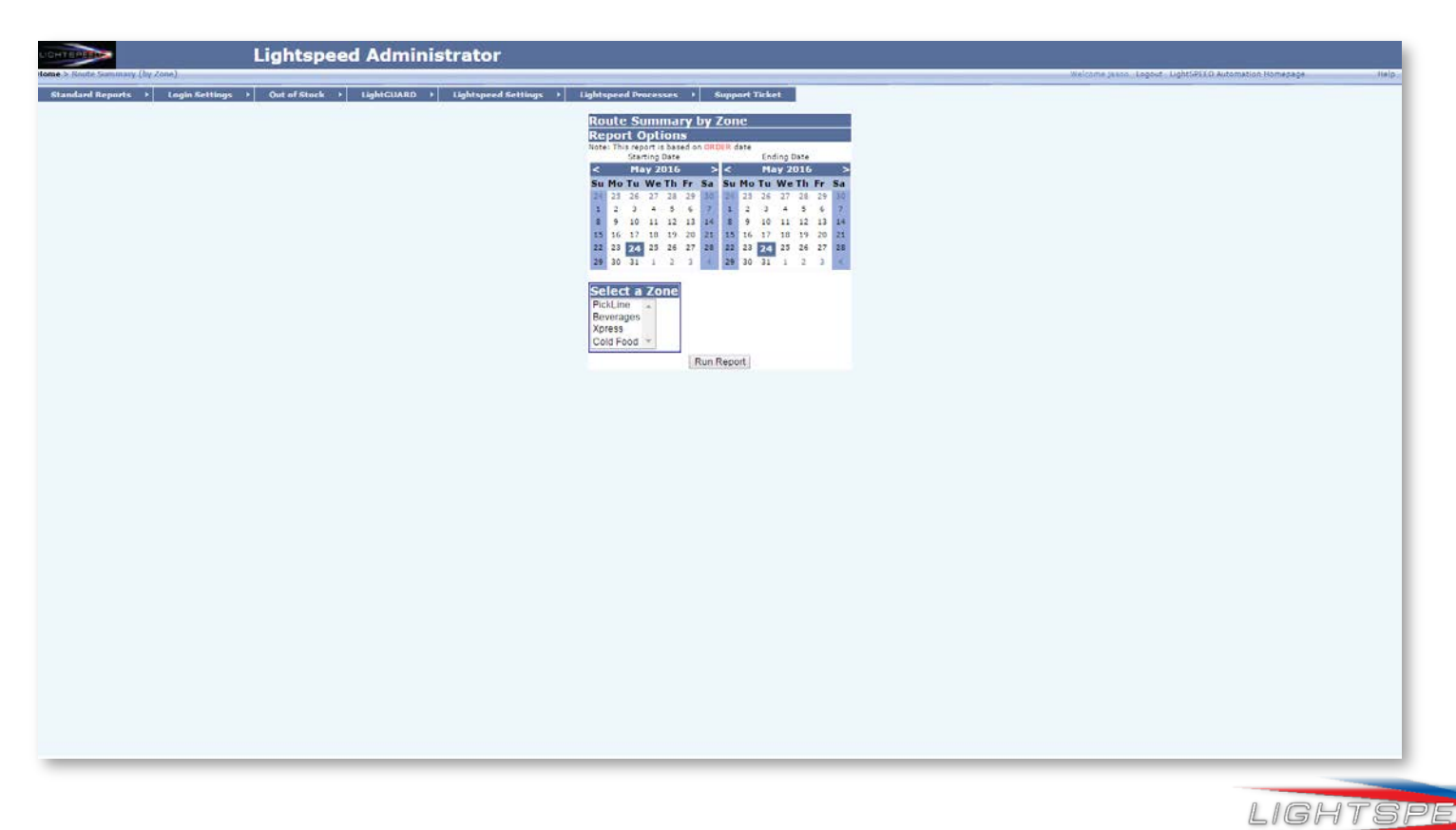

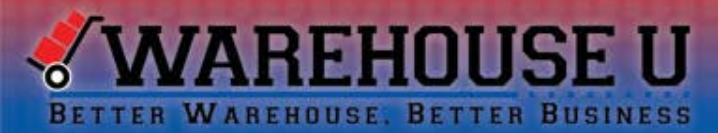

### **Product Reports**

#### **Route Summary by Zone**

| Route Summary I      | For Pick | Line Zo | one      |       |      |           |        |      |        |        |       |       |       |         |      |        |      |      |        |      |
|----------------------|----------|---------|----------|-------|------|-----------|--------|------|--------|--------|-------|-------|-------|---------|------|--------|------|------|--------|------|
| Order Date: 5/10/201 | 6        |         |          |       |      |           |        |      |        |        |       |       |       |         |      |        |      |      |        |      |
| Route                | Start    | End     | Time     |       | Numb | er of dis | stinct |      | Ordere | ed Qty | Picke | d Qty | No Li | ght Qty | Each | Picked | Per  | Case | Picked | Per  |
|                      | Time     | Time    | Picking  | Cust. | Loc. | Mach      | Prods  | Tote | Each   | Case   | Each  | Case  | Each  | Case    | Mach | Hour   | Tote | Mach | Hour   | Tote |
| Route 01             | 5:14 PM  | 5:27 PM | 00:01:35 | 5     | 5    | 15        | 26     | 15   | 433    | 0      | 81    | 0     | 0     | 0       | 5    | 3069   | 5    | 0    | 0      | 0    |
| Route 02             |          |         | 00:00:00 | 5     | 5    | 15        | 30     | 15   | 462    | 0      |       | 0     | 0     | 0       |      | 0      | 0    | 0    | 0      | 0    |
|                      |          |         | 00:01:35 | 10    | 10   | 30        | 56     | 30   | 895    | 0      | 81    | 0     | 0     | 0       |      |        |      |      |        |      |

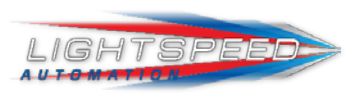

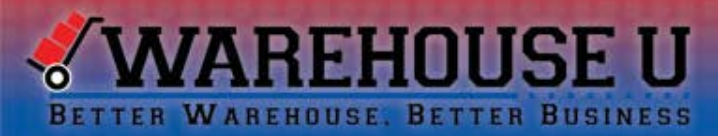

#### **Product Reports**

#### **Products with Changed Quantity**

This report gives a list of all products with changed quantities by route. This report can be broken down by date, route and zone and is based on order date

| Lightspeed Administrator                                                           |                                                                                                    |                                                          |
|------------------------------------------------------------------------------------|----------------------------------------------------------------------------------------------------|----------------------------------------------------------|
|                                                                                    |                                                                                                    | Welcome jason Logout LightSPEED Automation Homepage Help |
| Standard Reports → Login Settings → Out of Stock → LightGUARD → Lightspeed Setting | gs → Lightspeed Processes → Support Ticket                                                                                                    |                                                          |
| Standard Reports  Login Settings  Out of Stock  LightGUARD  Lightspeed Setting     | Ightspeed Processes     Support Ticket         Products with Changed Quantity<br>Report Options   Idea: This report is based on 00058 date<br><ul> <li>Order Date</li> <li>Order Date</li> <li>If a 12 and 12 and 12 an</li></ul> | Welcome jason Logout LightSPEED Automation Homepage Help |
|                                                                                    |                                                                                                    |                                                          |
|                                                                                    |                                                                                                    |                                                          |
|                                                                                    |                                                                                                    |                                                          |

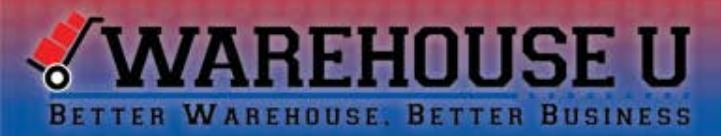

### **Product Reports**

**Products with Changed Quantity** 

| Products With Changed Quantities | 5/25/201                                                     |
|----------------------------------|--------------------------------------------------------------|
| Route: Route 01                  |                                                              |
| Bravo Business - Building 2      |                                                              |
| Snack1 - 1-1                     | Singles Cases Singles Cases<br>Ordered Ordered Picked Picked |
| Gabstappers (2556)               | 5 0 3 0                                                      |
| Sunmaid Raisins (1811)           | 10 0 12 0                                                    |
| Snack11 - 1-11                   | Singles Cases Singles Cases<br>Ordered Ordered Picked Picked |
| M & M Peanut (1047)              | 2 0 1 0                                                      |
| Sunmaid Raisins (1811)           | 9 0 11 0                                                     |
| Snack6 - 1-6                     | Singles Cases Singles Cases<br>Ordered Ordered Picked Picked |
| 3 Musketeers (2662)              | 3 0 8 0                                                      |
| 5 Hour Energy (1007)             | 10 0 0 Q                                                     |
| Xpress Snack1 - 1-1              | Singles Cases Singles Cases<br>Ordered Ordered Picked Picked |
| Big Red Gum (1339)               | 5 0 0 0                                                      |
| Gobstoppers (2556)               | 5 0 2 0                                                      |
| Sunmaid Raisins (1811)           | 10 0 0 0                                                     |
| Charile Company - Campus 3       |                                                              |
| Snack12 - 1-12                   | Singles Cases Singles Cases<br>Ordered Ordered Picked Picked |
| Brookside Pomegranate (1006)     | 10 D 15 O                                                    |
| Clif Bar (1020)                  | 14 D 19 O                                                    |
| Fritos (1422)                    | 6 0 5 0                                                      |
| Delta Department - District 4    |                                                              |
| Snack3 - 1-3                     | Singles Cases Singles Cases<br>Ordered Ordered Picked Picked |
| Andy Capp Hot Fries (1166)       | 11 0 13 0                                                    |
| Snack8 - 1-8                     | Singles Cases Singles Cases<br>Ordered Ordered Picked Picked |
| M & M Peanut (1047)              | 13 0 15 0                                                    |
| Rice Krispies Treats (2829)      | 12 0 15 0                                                    |
| Xpress Snack3 - 1-3              | Singles Cases Singles Cases<br>Ordered Ordered Picked Picked |
| Andy Capp Hot Fries (1166)       | 11 0 0 0                                                     |
| Ruffles Original-LSS (2918)      | 13 0 0 0                                                     |
| Snickers (1046)                  | 10 D O O                                                     |

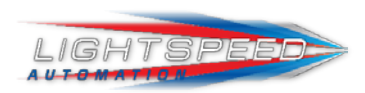

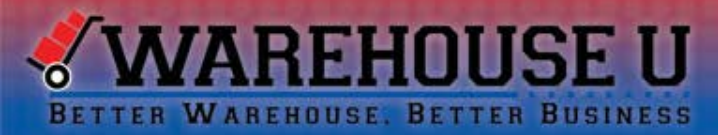

#### **Product Reports**

#### **Products with Zero Quantity**

This report shows all orders that had a product reduced to 0. This report is run on a date range and can be used for ordering and forecasting to avoid running out of product. It shows the original order count, the row/coil and the quantity ordered

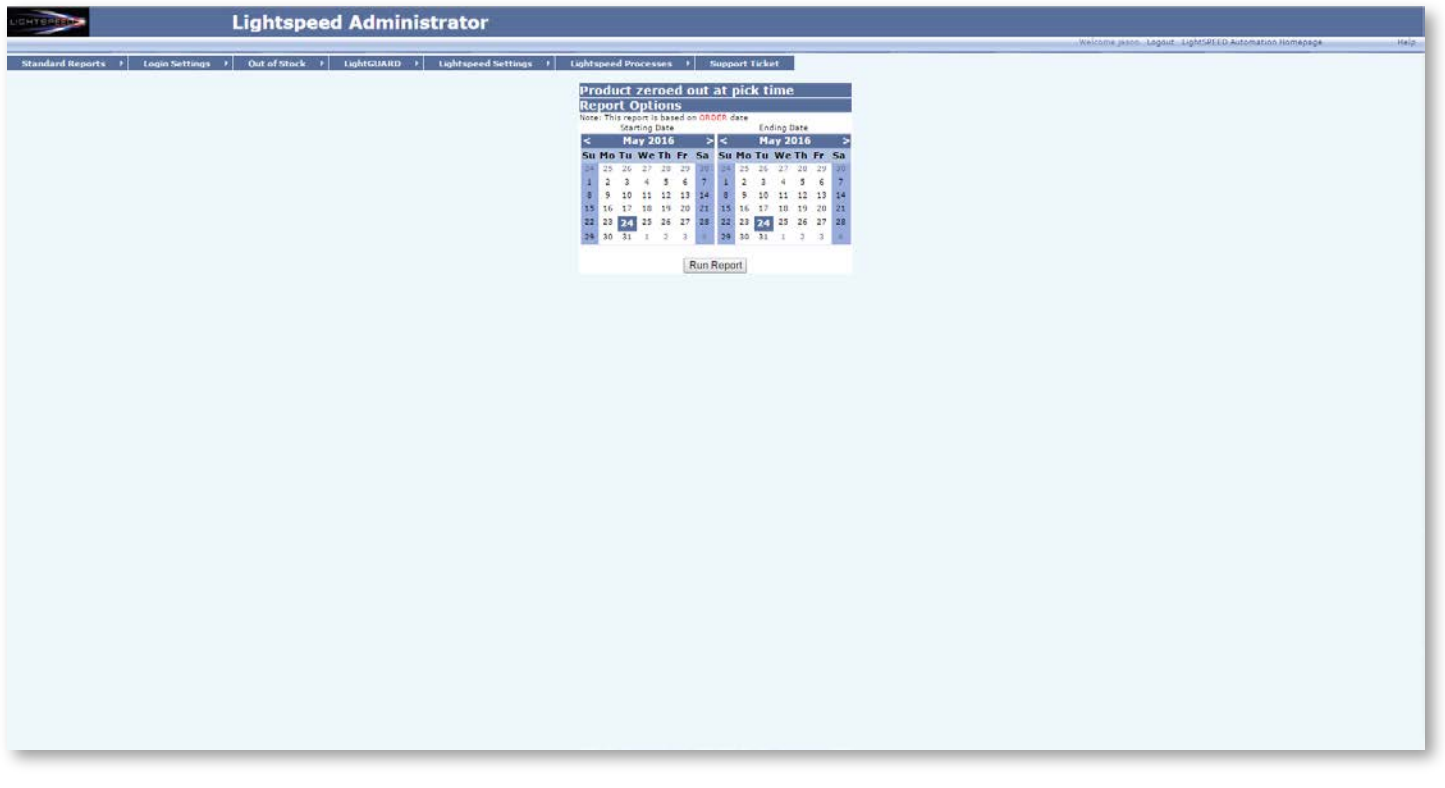

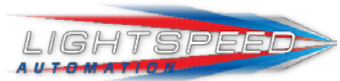

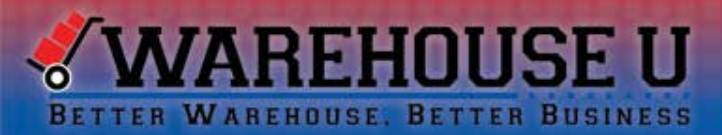

### **Product Reports**

**Products with Zero Quantity** 

#### Products with ZERO picked quantity between 5/16/2016 and 5/26/2016

| Product Name           | Order<br>Count | Row/Coil<br>Count | Quantity<br>Ordered |
|------------------------|----------------|-------------------|---------------------|
| 5 Hour Energy          | 1              | 1                 | 10                  |
| Andy Capp Hot Fries    | 1              | 1                 | 11                  |
| Aquafina               | 1              | 1                 | 23                  |
| Big Red Gum            | 2              | 2                 | 10                  |
| Butter Lovers Popcorn  | 1              | 1                 | 3                   |
| Clif Bar               | 1              | 1                 | 4                   |
| Coca Cola              | 1              | 1                 | 8                   |
| Diet Mountain Dew      | 1              | 1                 | 10                  |
| Doritos Nacho          | 1              | 1                 | 6                   |
| Dr. Pepper             | 3              | 3                 | 57                  |
| Duplex Sandwich Cremes | 1              | 1                 | 3                   |
| Eclipse Spearmint      | 2              | 2                 | 16                  |
| Fanta Orange           | 1              | 1                 | 17                  |
| Jumbo Honey Bun        | 1              | 1                 | 4                   |
| Lays BBQ Chips         | 1              | 1                 | 6                   |
| M & M Peanut           | 1              | 1                 | 2                   |
| M & M Plain            | 2              | 2                 | 18                  |
| Rice Krispies Treats   | 1              | 1                 | 11                  |
| Ruffles Original-LSS   | 3              | 3                 | 22                  |
| Snickers               | 2              | 2                 | 19                  |
| Sprite                 | 1              | 1                 | 15                  |
| Sunmaid Raisins        | 2              | 2                 | 20                  |
|                        | 34             | 24                | 205                 |

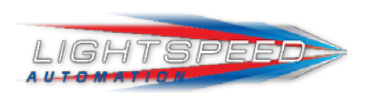

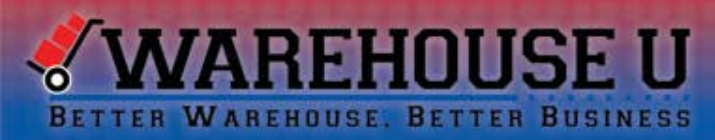

### **Employee Monitoring Reports**

There are a number of reports used to monitor employee picking. How many items were picked, how long it took them to pick and these reports can also be used to identify errors.

- Route Detail by Zone
- Employee Picks
- Employee Picks by Zone
- Employee Time by Date

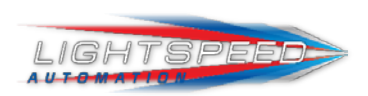

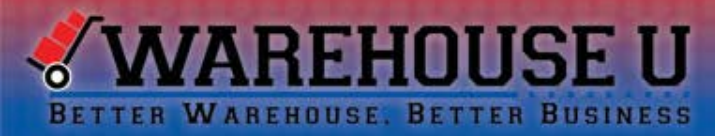

#### **Employee Monitoring Reports**

#### **Route Detail by Zone**

This report gives details for every order brought into LightSpeed that is filtered to a specified zone. It shows the pick times and the employee that picks in for tracking purposes. Based on order date and route, this report is useful for employee accountability and the reduction of mistakes

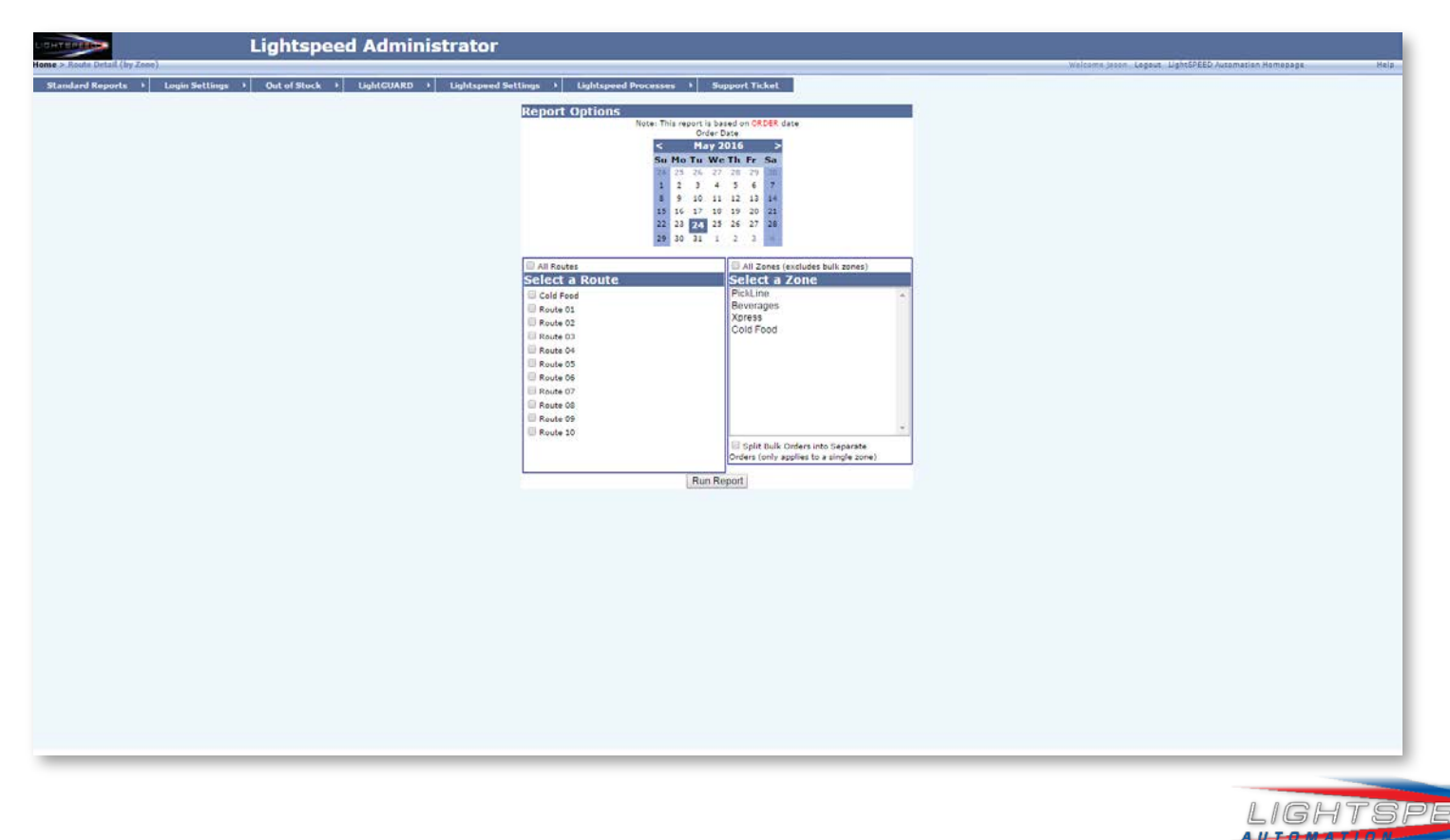

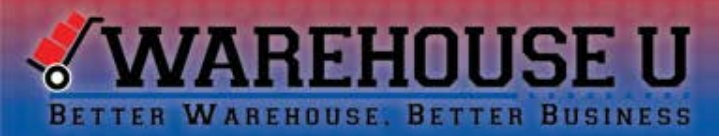

### **Employee Monitoring Reports**

**Route Detail by Zone** 

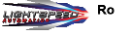

Route 01 Detail Report for 5/25/2016

| Customer:     | Alpha Associates Area 1 | First Pick          | Fime:              | 11:1             | 18:43 AM        |
|---------------|-------------------------|---------------------|--------------------|------------------|-----------------|
| Machine:      | Snack0                  | Completed           | Completed Time:    |                  |                 |
| Machine Cod   | e: 1-0                  | Tickets Pri         | nted:              |                  | 1               |
|               |                         | Pick Date           |                    | 05               | 6/24/2016       |
| Product       |                         | Ordered<br>Quantity | Picked<br>Quantity | Ordered<br>Cases | Picked<br>Cases |
| Zone:         | PickLine                |                     |                    |                  |                 |
| Big Red Gur   | n (1339)                | 12                  | 12                 | 0                | 0               |
| Doritos Nacl  | ho (2833)               | 9                   | 9                  | 0                | 0               |
| Fritos (1422) |                         | 9                   | 9                  | 0                | 0               |
| Quaker Appl   | e Crisp (1015)          | 11                  | 11                 | 0                | 0               |
|               |                         | 44                  | 44                 | 0                | 0               |

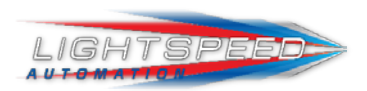

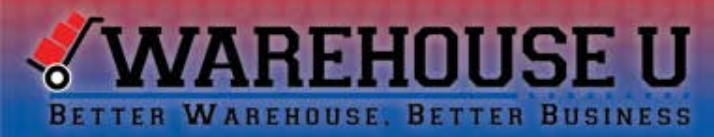

#### **Employee Monitoring Reports**

#### **Employee Picks**

This report gives a detailed list of all products picked by an employee. Based on date range, this tool is useful to determine how many items an employee pulled in their work day. It also shows individual products, what was ordered and what was picked

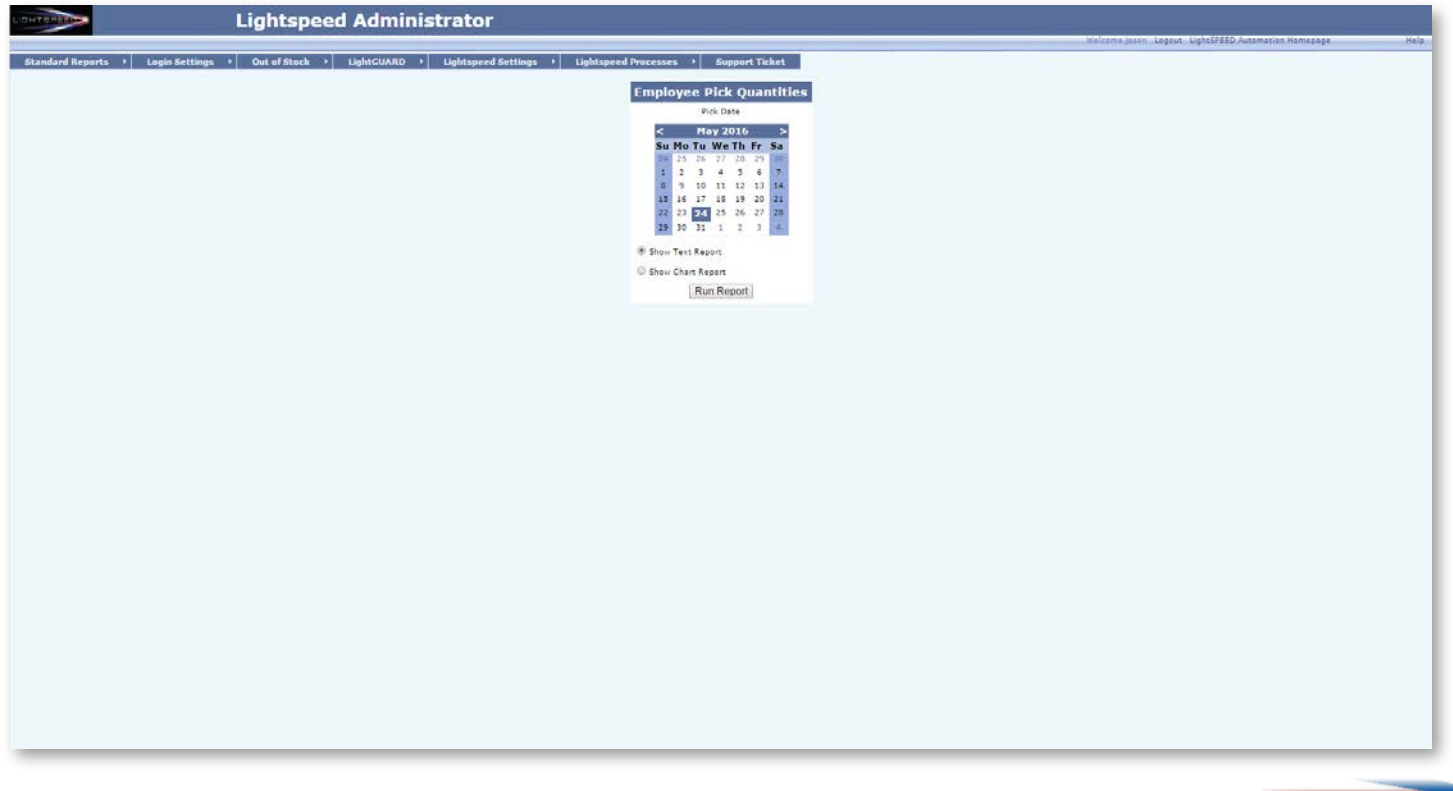

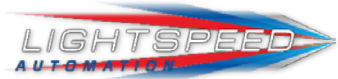

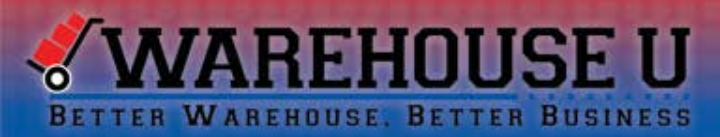

### **Employee Monitoring Reports**

**Employee Picks** 

| •      | oyee hiero            |                    |                        |                       |
|--------|-----------------------|--------------------|------------------------|-----------------------|
| Jason  |                       |                    | First Pick<br>10:38:09 | Last Pick<br>10:52:30 |
| Bevera | ge                    |                    |                        |                       |
|        | Product               |                    | Ordered                | Picked                |
|        | Aquafina              |                    | 95                     | 60                    |
|        | Artic Rain            |                    | 35                     | 33                    |
|        | Charleys Milk         |                    | 86                     | 67                    |
|        | Coca Cola             |                    | 88                     | 80                    |
|        | Dasani                |                    | 16                     | 16                    |
|        | Deer Park Water       |                    | 90                     | 89                    |
|        | Diet Coke             |                    | 115                    | 115                   |
|        | Diet Mountain Dew     |                    | 172                    | 466                   |
|        | Dr. Pepper            |                    | 213                    | 160                   |
|        | Fanta Orange          |                    | 84                     | 63                    |
|        | Main St Cafe Smoothie |                    | 130                    | 131                   |
|        | Minute Maid           |                    | 62                     | 64                    |
|        | Mountain Dew          |                    | 49                     | 45                    |
|        | Pepsi                 |                    | 105                    | 157                   |
|        | Push Fruit Punch      |                    | 48                     | 57                    |
|        | Push Ginger Ale       |                    | 60                     | 36                    |
|        | Sams Water            |                    | 93                     | 67                    |
|        | Sprite                |                    | 199                    | 175                   |
|        | Sprite Zero           |                    | 103                    | 79                    |
|        | Tribe Tea Peach       |                    | 77                     | 75                    |
|        | V8 Original           |                    | 122                    | 122                   |
|        | Veryfine Cherry       |                    | 56                     | 36                    |
|        |                       | Total for Beverage | 2098                   | 2193                  |
| Snack  |                       |                    |                        |                       |
|        | Product               |                    | Ordered                | Picked                |
|        | 3 Musketeers          |                    | 24                     | 21                    |
|        | 5 Hour Energy         |                    | 8                      | 8                     |
|        | Andy Capp Hot Fries   |                    | 26                     | 13                    |
|        | Big AZ Bacon          |                    | 6                      | 6                     |
|        | Big Red Gum           |                    | 5                      | C                     |
|        | Brookside Pomegranate |                    | 13                     | 13                    |
|        |                       |                    |                        |                       |
|        | Butter Lovers Popcorn |                    | 18                     | 14                    |

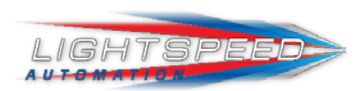

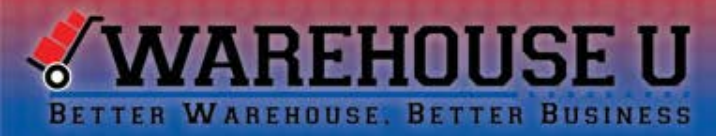

#### **Employee Monitoring Reports**

#### **Employee Picks by Zone**

Based on order date, this report shows all employees by zone, their pick times from start to finish, total items pulled and the calculated pick time. This report is useful for finding the average picks per employee per day

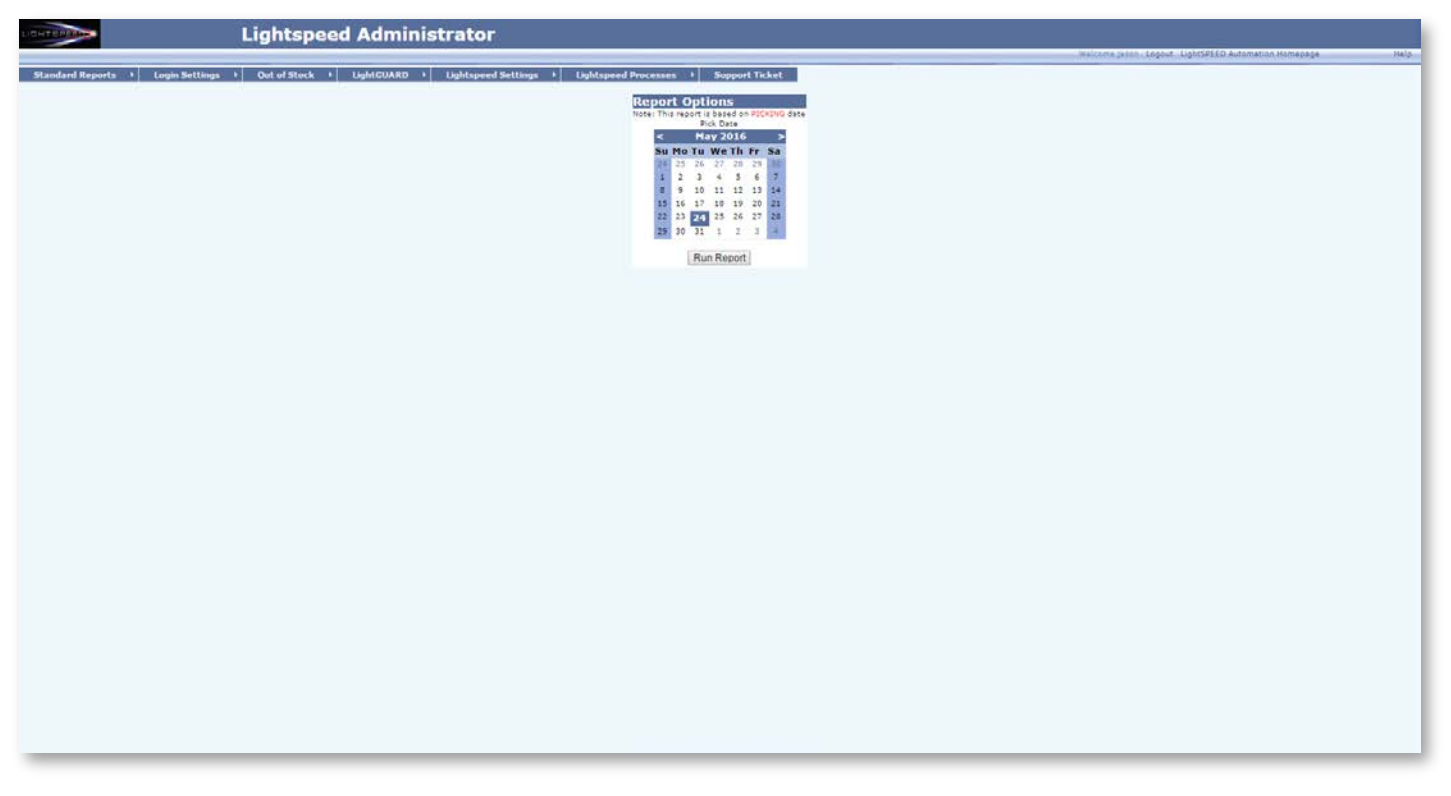

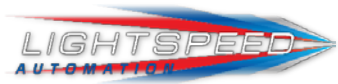

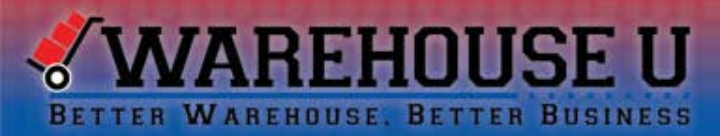

### **Employee Monitoring Reports**

**Employee Picks by Zone** 

#### Beverages Picks on 5/24/2016

| Employee          | First Pick  | Last Pick         | Items Picked<br>(Singles) | Total Pick Time |
|-------------------|-------------|-------------------|---------------------------|-----------------|
| Jason             | 10:36 AM    | 10:52 AM          | 2193                      | 00:06:21        |
|                   | Tot         | tal for Beverages | 2193                      |                 |
| PickLine Picks or | n 5/24/2016 |                   |                           |                 |
| Employee          | First Pick  | Last Pick         | Items Picked<br>(Singles) | Total Pick Time |
| Not Assigned      | 11:18 AM    | 2:07 PM           | 1453                      | 00:00:00        |
|                   | т           | otal for PickLine | 1453                      |                 |
| Xpress Picks on   | 5/24/2016   |                   |                           |                 |
| Employee          | First Pick  | Last Pick         | Items Picked<br>(Singles) | Total Pick Time |
| Jason             | 10:40 AM    | 10:45 AM          | 427                       | 00:01:49        |
|                   |             | Total for Xpress  | 427                       |                 |
|                   | Grand Total |                   | 4073                      |                 |

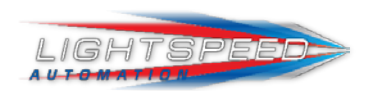

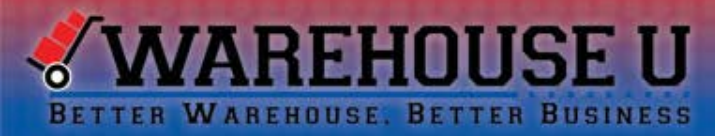

#### **Employee Monitoring Reports**

#### **Employee Time by Date**

This report is based on pick date and generates a list of all picking time per employee. Narrowed down by zone and route, this report lists first pick, last pick, clock time and pick time. Clock time represents being logged into iPad but not actively pulling a route. This report can be used to determine which routes an employee picked and how long they were picking each route

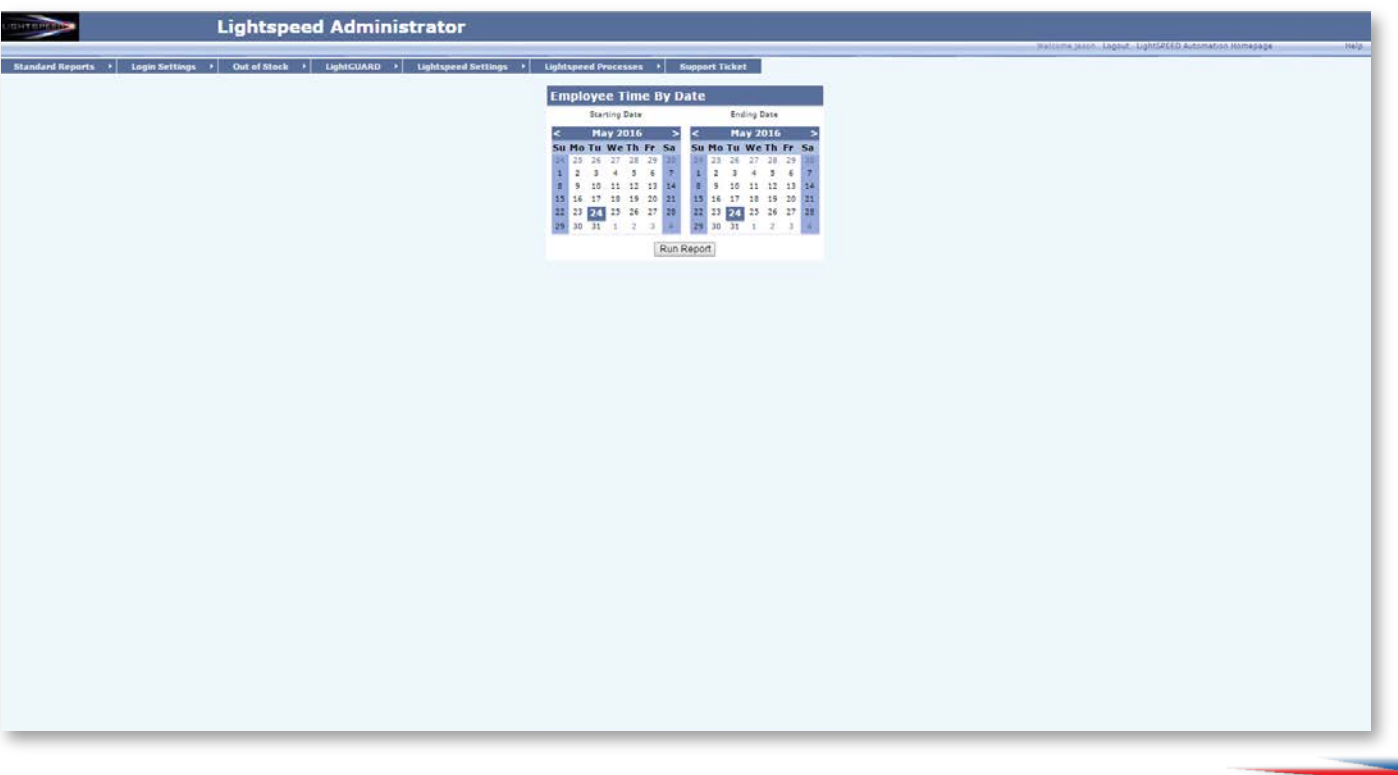

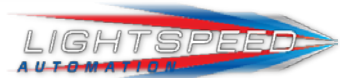

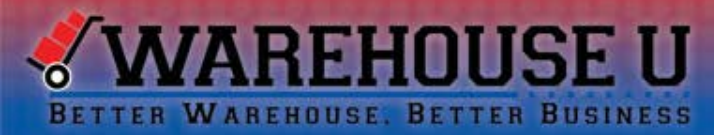

### **Employee Monitoring Reports**

#### **Employee Time by Date**

| Pick Date | First Pick | Last Pick            | Clock Time                     | Pick Time                                                                                                    | ldle Time                                                                                                    | Order<br>Count                                                                                                    | Orders Per<br>Hour (Pick<br>Time)                                                                                                    | Order Per<br>Hour (Clock<br>Time)                                                                                                    |
|-----------|------------|----------------------|--------------------------------|----------------------------------------------------------------------------------------------------|----------------------------------------------------------------------------------------------------|----------------------------------------------------------------------------------------------------|----------------------------------------------------------------------------------------------------|----------------------------------------------------------------------------------------------------|
| 5/24/2016 | 10:36 AM   | 10:52 AM             | 00:20:26                       | 00:08:10                                                                                                    | 00:12:16                                                                                                    | 28                                                                                                    | 205.71                                                                                                    | 82.22                                                                                                    |
|           |            |                      | 00:20:26                       | 00:08:10                                                                                                    | 00:12:16                                                                                                    | 28                                                                                                    | 205.71                                                                                                    | 82.22                                                                                                    |
|           |            |                      |                                |                                                                                                    |                                                                                                    |                                                                                                    |                                                                                                    |                                                                                                    |
|           |            |                      |                                |                                                                                                    |                                                                                                    |                                                                                                    |                                                                                                    |                                                                                                    |
|           |            |                      |                                |                                                                                                    |                                                                                                    |                                                                                                    |                                                                                                    |                                                                                                    |
|           |            |                      |                                |                                                                                                    |                                                                                                    |                                                                                                    |                                                                                                    |                                                                                                    |
|           | Pick Date  | Pick Date First Pick | Pick Date First Pick Last Pick | Pick Date         First Pick         Last Pick         Clock Time           5/24/2016         10:36 AM         10:52 AM         00:20:26           00:20:26         00:20:26 | Pick Date         First Pick         Last Pick         Clock Time         Pick Time           5/24/2016         10:36 AM         10:52 AM         00:20:26         00:08:10           00:20:26         00:08:10 | Pick Date         First Pick         Last Pick         Clock Time         Pick Time         Idle Time           5/24/2016         10:36 AM         10:52 AM         00:20:26         00:08:10         00:12:16           00:20:26         00:08:10         00:12:16 | Pick Date         First Pick         Last Pick         Clock Time         Pick Time         Idle Time         Order Count           5/24/2016         10:36 AM         10:52 AM         00:20:26         00:08:10         00:12:16         28           00:20:26         00:08:10         00:12:16         28 | Pick Date         First Pick         Last Pick         Clock Time         Pick Time         Idle Time         Order<br>Count         Orders Per<br>Hour (Pick<br>Time)           5/24/2016         10:36 AM         10:52 AM         00:20:26         00:08:10         00:12:16         28         205.71           00:20:26         00:08:10         00:12:16         28         205.71 |

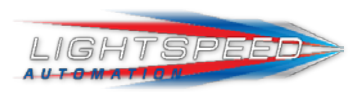

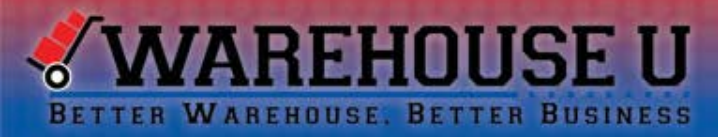

### Sign up for the next Study Hall today!

### Thursday, June 30, 2016 @ 3pm EST

lightspeedautomation.com/warehouse-u/study-hall/

### The next session will cover: Customization

- How to customize LightSpeed for your needs
  - Bulk vs Machine Picking
  - o Inventory transfers
  - o Printing options

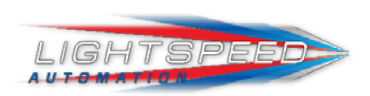